## PROCÉDURE DE PAIEMENT

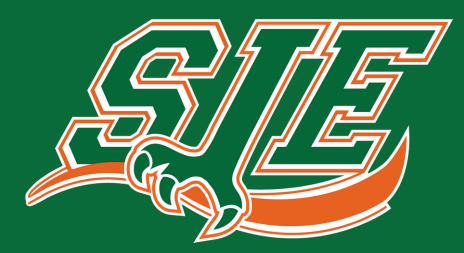

CAMPS DES MINI-CONDORS

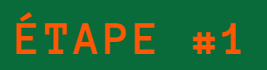

### **CLIQUEZ SUR LE LIEN SUIVANT : INSCRIPTION**

• Si vous avez déjà un compte sur le portail de Saint-Jean-Eudes. Connectez-vous et passez à l'étape 5.

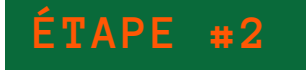

## **CRÉEZ VOTRE COMPTE**

Cliquez sur l'onglet "Créer un compte"

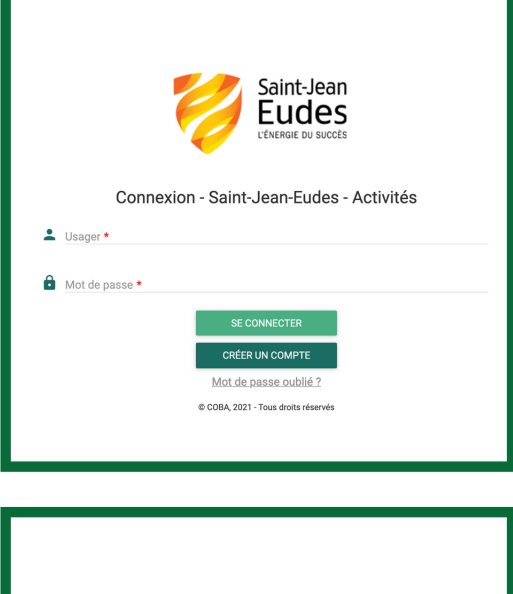

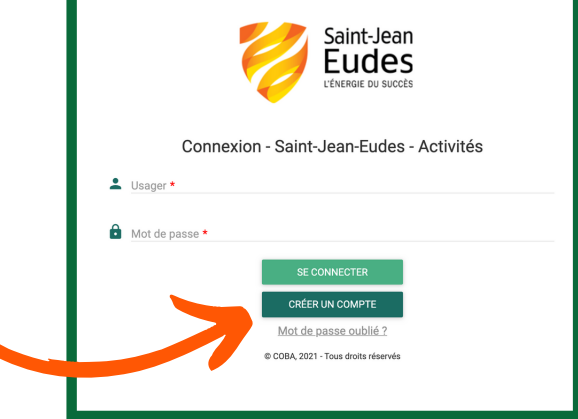

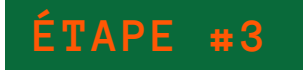

#### **CRÉEZ VOTRE DOSSIER**

- Cliquez sur l'onglet "Créer votre dossier"
- Inscrivez toutes les informations demandées. Celles-ci sont importantes puisqu'elles serviront pour le paiement ainsi que les reçus fiscaux.

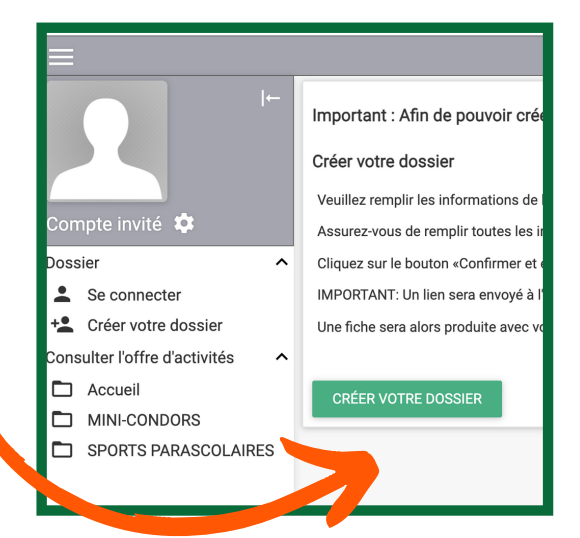

## PROCÉDURE DE PAIEMENT

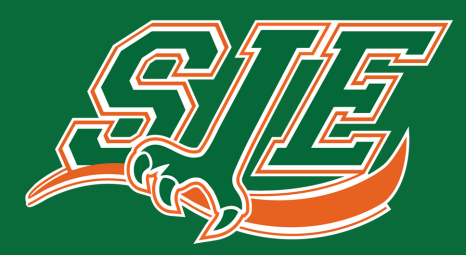

CAMP MINI-CONDORS

## ÉTAPE #4

## **CONFIRMATION DE LA CRÉATION**

- Consultez vos courriels à l'adresse courriel utilisée lors de la création de votre compte.
- Confirmez la création de votre dossier en cliquant sur l'onglet "Confirmer la création du dossier".

|   |       |                   | _ |  |
|---|-------|-------------------|---|--|
|   | Mon   | dossier           | ^ |  |
|   | ♠     | Accueil           |   |  |
|   | Ð     | Mes activités     |   |  |
|   | ≞     | État de compte    |   |  |
|   |       | Reçus             |   |  |
|   | θ     | Dossier personnel |   |  |
| 7 | Inscr | iption en ligne   | ^ |  |
|   |       | Accueil           |   |  |

Saint-Jean-Eudes

**CONFIRMER LA CRÉATION DE DOSSIER** 

## SE CONNECTER

ÉTAPE #5

- Connectez-vous à votre compte.
- Cliquez sur "Dossier personnel" dans la colonne de gauche.

## ÉTAPE #6

#### AJOUTER UN MEMBRE DE LA FAMILLE

- Cliquez sur "Ajouter un membre."
- Créez le compte de votre enfant qui participera au camp.
- \*\*\* Attention \*\*\* La date de naissance est importante puisque les activités des restrictions d'âge.

MEMBRES DE LA FAMILLE

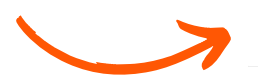

AJOUTER UN MEMBRE

# PROCÉDURE DE PAIEMENT

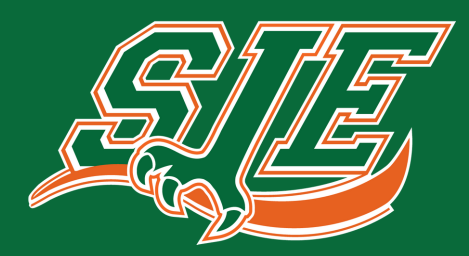

CAMP MINI-CONDORS

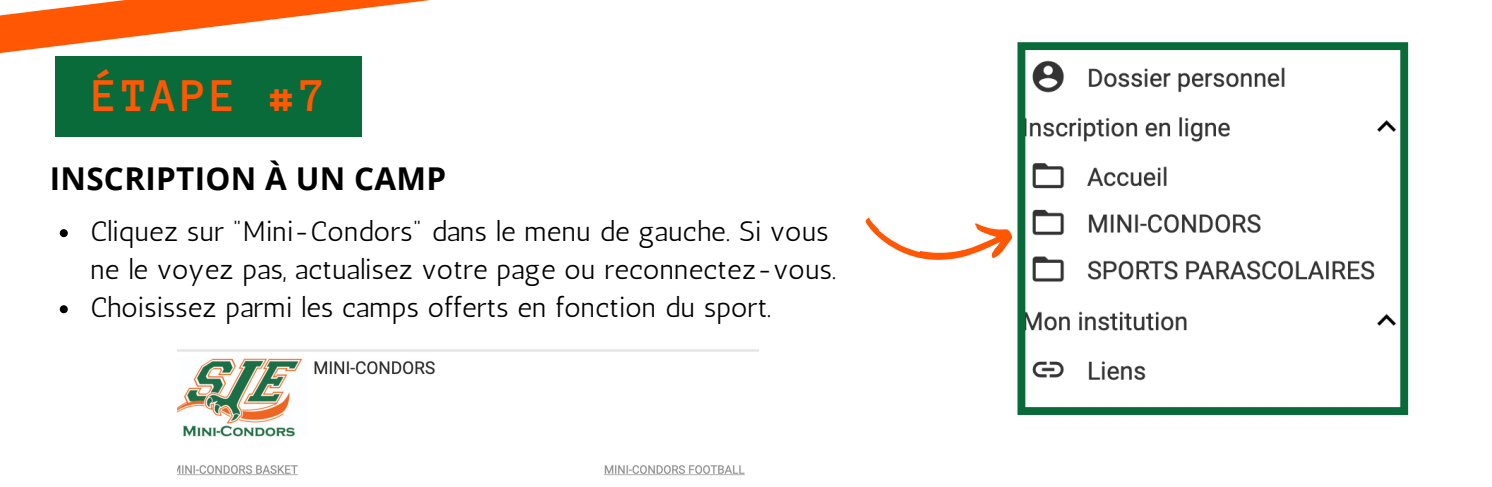

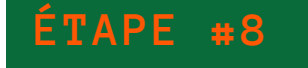

## AJOUTEZ AU PANIER

• Choisissez le camp voulu en cliquant sur le panier au bout à droite.

| Accueil > MINI-CONDORS > MINI-CONDORS FOOTBALL                  |                |
|-----------------------------------------------------------------|----------------|
| Q Rechercher activité                                           | ×              |
| FILTRE SUR LES ACTIVITÉS                                        |                |
| MINI-CONDORS FOOTBALL - MINI-CONDORS FOOTBALL SEM 1             |                |
|                                                                 |                |
| Lundi au vendredi de 09:00 à 15:30, du 2021-06-28 au 2021-07-02 | ¥ <del>(</del> |

• Selectionnez le nom de votre enfant et cliquez sur "Ajouter."

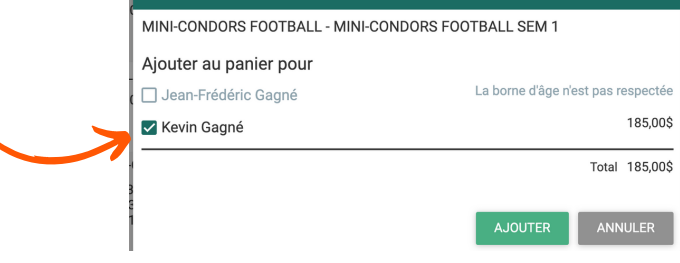

AJOUTER AU PANIER

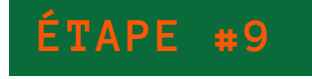

### AJOUTEZ UNE AUTRE ACTIVITÉ OU LE SERVICE DE GARDE ET FINALISEZ L'ACHAT